# Send Quick<sup>®</sup>

# Alibaba Cloud Monitor – SendQuick Cloud Integration Guide

Version 1.0

SendQuick Pte Ltd

76 Playfair Road #08-01 LHK2 Building Singapore 367996 Tel : +65 6280 2881 Fax : +65 6280 6882 Email : info@sendquick.com www.sendquick.com

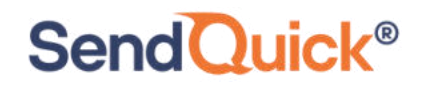

# **REVISION SHEET**

| Release No. | Date       | Description                     |
|-------------|------------|---------------------------------|
| 1.0         | 16/10/2020 | First published version         |
|             |            |                                 |
| 1.1         | 29/01/2021 | Updated with Email Verification |
|             |            |                                 |
|             |            |                                 |
|             |            |                                 |

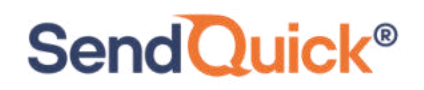

# **Table of Contents**

| 1.0 Introduction                                                       | 4 |
|------------------------------------------------------------------------|---|
| 1.1 About SendQuick Pte Ltd                                            | 4 |
| 1.2 About SendQuick Cloud                                              | 4 |
| 1.3 Purpose of Document                                                | 4 |
| 2.0 Configure in SendQuick Cloud                                       | 5 |
| 2.1 Email Filters in SendQuick Cloud                                   | 5 |
| 2.2 Cloud Provider in SendQuick Cloud using Webhook                    | 6 |
| 3.0 Configure Alibaba Cloud Monitor Alert Contacts                     | 8 |
| 3.1 Configure Email Alert Contact for SendQuick Cloud in Cloud Monitor | 8 |
| 4.0 Configure Alert Rules with SMTP and Webhook1                       | 2 |

# Alibaba Cloud Monitor – SendQuick Cloud Integration Guide

# **1.0 Introduction**

## 1.1 About SendQuick Pte Ltd

SendQuick<sup>™</sup> develops and offers **enterprise mobile messaging solutions** to facilitate and improve business workflow and communication, and is widely used in areas such as IT alerts & notifications, secure remote access via 2-Factor Authentication, emergency & broadcast messaging, business process automation and system availability monitoring.

In addition to functionality, SendQuick's messaging solutions have also been developed with other key features in mind. These include **security** and **confidentiality** of company information, and **ease in mitigating disruption** during unplanned system downtime such as that arising from cyberattacks.

#### **1.2 About SendQuick Cloud**

**SendQuick Cloud** is a cloud based Software-as-a-Service (Saas) application to monitor and notify for cloud based incidents with omni-channel messaging capability. It has ability to monitor using ICMP Ping, Port check and URL check. It has policy based notifications using Email and Webhook, supporting any applications as well as Cloud Providers like AWS, Azure, Alibaba Cloud, Google Cloud and Oracle. Given the above integration methods, SendQuick Cloud is able to work with any applications to send notifications. Supporting notification channels include SMS, Telegram, Slack, Facebook Messenger and others. Lastly, there is Roster for messaging based on duties and time frame for each recipients, reducing alert fatigue.

## **1.3 Purpose of Document**

This document is a guide on how to integrate SendQuick Cloud with Alibaba Cloud Monitor to send message notifications and alerts. In this guide, we will be using SendQuick Cloud for the integration.

Alibaba Cloud Monitor is accessible from the Alibaba Console. You will need to login to **Alibaba Cloud Console** and select **Product and Services (on the Left Menu)** and is presented with all the Alibaba Cloud options. Navigate to **Monitor and Management** and select **Cloud Monitor**. You will need to configure the Alert function as found in the Left Menu and shown in the diagram below.

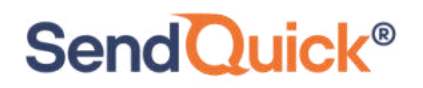

| ≡   | C-) Alibaba Cloud       | Q Search                                | Expenses Ticket                          | s ICP Enterprise Support |
|-----|-------------------------|-----------------------------------------|------------------------------------------|--------------------------|
|     | Products and Services   | Q Enter a keyword                       |                                          |                          |
| à   | Direct Mail             | ApsaraDB for MongoDB                    | Short Message Service                    |                          |
|     | Elastic Compute Service | ApsaraDB for Memcache                   |                                          | Anti-DDoS Basic          |
| 4   | ApsaraDB for RDS        | Distributed Relational Database Service | Monitor and Management                   | Server Guard             |
| ٩   | Virtual Private Cloud   | Time Series Database                    | Cloud Monitor                            | Web Application Firewall |
| 0   | Object Storage Service  | Data Lake Analytics                     | Resource Access Mana                     | SSL Certificates         |
| ×   | Alibaba Cloud CDN       | Database Backup Service                 | ActionTrail                              | Anti-DDoS Pro            |
| ~   | Server Load Balancer    | ApsaraDB for PolarDB                    | Application Real Time Monitoring Serivce | Security Center          |
| ⊕   | Domains                 | ADB for MySQL                           | Cloud Config                             | GameShield               |
|     | Marketplace             | AliCloudDB for OceanBase                | Resource Management                      | Anti-Bot Service         |
| 0   | in an a part of         | Advanced Database & Application Migr    | Application Services                     | Cloud Security Scanner   |
| (-) | DTplus Overview         | ApsaraDB for HBase                      |                                          | Anti-DDoS Premium        |
|     |                         | ApsaraDB for Cassandra                  | Message Notification Service             | Cloud Firewall           |

Figure 1: Alibaba Cloud Monitor Products and Services Page

In Alibaba Cloud Monitor, you can send Alert via Email (SMTP) and Webhook (HTTP) method. This document will explain both methods in details in the following sections.

# 2.0 Configure in SendQuick Cloud

SendQuick Cloud is designed to complement the systems, virtual instances, devOps and other applications on the cloud for sending message notifications when an event happen. This will your services uptime for your cloud services.

## 2.1 Email Filters in SendQuick Cloud

SendQuick Cloud can receive any emails (SMTP) from any applications, apply the configured filters (policies) and if the condition matches, messages will be sent to the recipients. When starting to configure, create an account in SendQuick Cloud and go to **Email Filter** (left Menu) and **Create New Mail Filter Rule**. You will be presented with the interface as shown below.

You will notice the Email Address **TO** as the first Policy item. The email address is preassigned by SendQuick Cloud and will follow the name of your account name. This email address cannot be changed and will be used to configure in Cloud Monitor as explained in section 3.1.

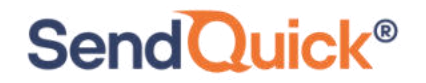

#### Alibaba Cloud Monitor - SendQuick Cloud Integration Guide 1.0

| Imail Filter     Imail Filter     Imail Filte                                                                                                    | usademocompany                 | Send         | luic      | k° Clo       | ud               |                     |                  |            |          |        |
|----------------------------------------------------------------------------------------------------|--------------------------------|--------------|-----------|--------------|------------------|---------------------|------------------|------------|----------|--------|
| Usademocompany (Super Admin)   LE Analytics <ul> <li>Le Analytics</li> <li>Create New Mail Filter Rule</li> <li>Inbox</li> </ul> Show 10 <ul> <li>entries</li> <li>Search:</li> <li>Show 10  <ul> <li>entries</li> <li>Search:</li> <li>Rule</li> <li>Rule</li> <li>R</li></ul></li></ul> |                                | Email Filte  | r Help    | En En        | glish ✓          | Alerts -            | = · / P C        | hange Pass | word (→  | Logout |
| E: Analytics                                                                                                    | usademocompany ( Super Admin ) |              |           | ,            | The selected rec | ord(s) have been    | deleted. $	imes$ |            |          |        |
|                                                                                                    | E Analytics                    |              |           |              |                  | _                   |                  |            |          |        |
| Show 10 entries     Show 10     entries     Show     Network     Method     Rule   Name   To   From   Subject   Message   Buffer   Match   Date   Created     No data available in table     Previous   Netsage     Previous     Net                                                                                                    | 😫 User 💦 🔅                     | Create N     | ew Mai    | I Filter Rul | e Inbox          |                     |                  |            |          |        |
| ▲ Cloud Providers       Name       To       From       Subject       Message       Rule<br>Time<br>Buffer       Match<br>Mode       Date<br>Created       □         ▼ Email Filter       Showing 0 to 0 of 0 entries       Showing 0 to 0 of 0 entries       Image: Showing 0 to 0 of 0 entries       Image: Showing 0 to 0 of 0 entries       Previous       Next                                                                                                    | Device                         | Show 10      | ∽ en      | tries        |                  |                     | S                | earch:     |          |        |
| A Network Monitor     Name     To     From     Subject     Message     Buffer     Mode     Created                 Email Filter                                                                                                    | Cloud Providers                | Rule         |           |              | *                |                     | Rule             | Match      | Date     |        |
| Temail Filter     No data available in table       Message Broadcast     Showing 0 to 0 of 0 entries         Previous     Next                                                                                                    | A Network Monitor              | Name         | То        | From         | Subject          | Message             | Buffer           | Mode       | Created  |        |
| Message Broadcast     Showing 0 to 0 of 0 entries     Previous     Next                                                                                                    | ▼ Email Filter                 |              |           |              | No d             | ata available in ta | ble              |            |          |        |
|                                                                                                    | Message Broadcast >            | Showing 0 to | 0 of 0 en | tries        |                  |                     |                  |            | Previous | Next   |
| Configuration                                                                                                    | Configuration                  |              |           |              |                  | Sel                 |                  | ule Time B |          | lete   |

Figure 2.1: SendQuick Cloud Email Filter

| usademocom             | pany      | SendQuick <sup>®</sup> Cloud                                                                                      |
|------------------------|-----------|----------------------------------------------------------------------------------------------------|
| sondQuick*             |           | Help - I English - Alerts P Change Password (+) Logout Email Filter / New Filter Rule Create New Mail Filter Rule |
| usademocompany ( Super | r Admin ) |                                                                                                    |
| LE Analytics           | >         | Rule Name :                                                                                                    |
| 😫 User                 | >         | New Rule                                                                                                    |
| Device                 | >         | To :<br>placeholdemail@sendquickcloud.com                                                                         |
| Cloud Providers        | >         | Trigger alert when the email is received with this receiver.                                                      |
| A Network Monitor      |           |                                                                                                    |
| Temail Filter          |           | Trigger alert when the email is received with this sender.  Subject :                                             |
| 🗩 Message Broadcast    | >         |                                                                                                    |
| Configuration          | >         | Trigger alert when email is received with this subject.                                                           |
|                        |           |                                                                                                    |
|                        |           | Trigger alert when email is received matching the content here.                                                   |

#### Figure 2.2: Creating New Email Filter Rule

#### 2.2 Cloud Provider in SendQuick Cloud using Webhook

The second method to integrate between Cloud Monitor and SendQuick Cloud is using Webhook method. This is via an Application Programming Interface (API) where the event information is sent to SendQuick Cloud and SendQuick Cloud will process and check against the pre-configured policies (conditions). If the conditions are met, it will trigger an alert to the assigned users.

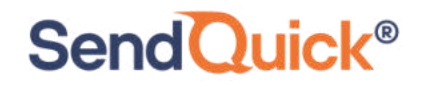

In summary, the flow is as below:

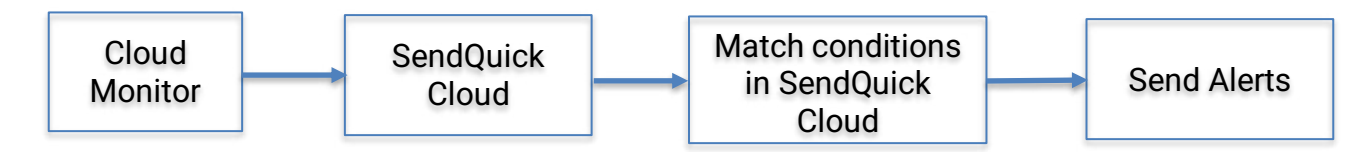

The webhook sending to SendQuick Cloud is found on the Service Configuration for Cloud Provider in SendQuick Cloud. This is depicted in interface below.

| usademocompa               | ny    |
|----------------------------|-------|
| sendQuick*                 |       |
| usademocompany ( Super Adr | nin ) |
| E Analytics                | 2     |
| User User                  | >     |
|                            | >     |
| Cloud Providers            | ~     |
| C-J Alibaba Cloud          |       |
| aws                        |       |
| Soogle Cloud               |       |
|                            |       |
| Microsoft Azure            |       |
| ORACLE                     |       |
| A Network Monitor          |       |
| Temail Filter              |       |
| Message Broadcast          | >     |
| Configuration              | >     |

Figure 3.1: SendQuick Cloud Menu (left)

Chose the Cloud Provider as shown on the left Menu in the diagram above.

Copy the Integration URL as shown on the top of the Integration page. This is the URL to be configured in Cloud Monitor as shown in section 4.0.

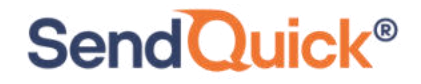

| end     | Quick         | °C     | loud    |          |               |          |                        |           |
|---------|---------------|--------|---------|----------|---------------|----------|------------------------|-----------|
|         | Help -        | AE:    | English | ~        | Alerts -      | <b>.</b> | P Change Password      | (→ Logout |
| Cloud P | roviders / Al | libaba | 1       |          |               |          |                        |           |
|         |               |        | Integra | ition Ke | ey :          |          |                        |           |
|         |               |        | e92     | 115db    | b10f908d0c9   | b3de2a   | 337f5b94e386c7f1252    | 2 Copy    |
|         |               |        | Integra | ition UF | RL :          |          |                        |           |
|         |               |        | http    | s://us   | .sendquickclo | ud.com   | /alibaba/alibaba_proce | е Сору    |
|         |               |        | Create  | Alibal   | ba Rule       |          |                        |           |

Figure 3.2: Cloud Providers Integration Information

# **3.0 Configure Alibaba Cloud Monitor Alert Contacts**

When any event happens or there is a need to send a notification alert, Alibaba Cloud Monitor (Cloud Monitor) can trigger an email to SendQuick Cloud. SendQuick Cloud will then convert the email message to alerts and send to mobile phone based on the policy (filter) rules assigned. The email messages are sent from Cloud Monitor to SendQuick Cloud for processing.

In Cloud Monitor, the first configuration is to configure the Alert Contacts, creating the recipient list to receive the notifications. Since SendQuick Cloud is used to manage the recipients on the different channels, you just need to configure one (1) email in Alert Contacts. This is explained below.

#### 3.1 Configure Email Alert Contact for SendQuick Cloud in Cloud Monitor

On the main page of Cloud Monitor, select **Alerts** and **Alert Contacts**. These are shown in the Figures below.

| E C-) Alibaba Clou  | Q Search                      | Expense           |
|---------------------|-------------------------------|-------------------|
| Cloud Monitor       | Overview                      |                   |
| Overview            | Alert Question                |                   |
| Dashboard $\lor$    | Alert Overview                |                   |
| Application Groups  |                               |                   |
| Host Monitoring     |                               |                   |
| Event Monitoring    | Iotal Alarms in / Days Alarms | Insufficient Data |
| Custom Monitoring   | <                             |                   |
| New Site Monitor $$ |                               |                   |
| Cloud products      | Resource Usage®               |                   |
|                     |                               |                   |

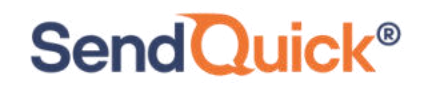

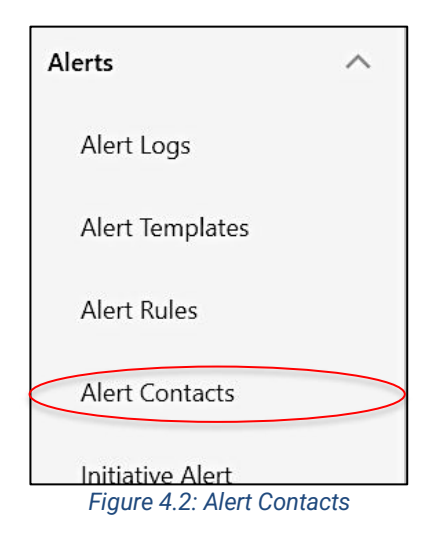

Once selected, select **Create Alert Contact**, provide a **Name**, insert the **Email Address** (from SendQuick Cloud), verify and select **OK**. This will create the new contact and an email will be sent to the recipient (in this case SendQuick Cloud) for verification.

| E C-) Alibaba Cloud | Q Search                                                 | Expenses Tickets ICP Enterprise Support Official Site 🖸 🗘 🕐 EN 🧕           |
|---------------------|----------------------------------------------------------|----------------------------------------------------------------------------|
| Cloud Monitor       | Alert Contacts                                           | Set Alert Contact X                                                        |
| Host Monitoring     | Alert Contacts                                           | sendQuick onCloud                                                          |
| Event Monitoring    | Alert Contacts Alert Contact Group                       | start with a Chinese or English character.                                 |
| Custom Monitoring   | Créate Alert Contact Contactors 😒 Enter an Instance name | Email ID:                                                                  |
| New Site Monitor    | Rame Email ID                                            | democompany@sg.sendquickoncloud.com                                        |
| Cloud products      | JS Wong jswong@talariac.com                              | DingTalk Robot:                                                            |
| Alerts 🔿 🤇          |                                                          |                                                                            |
| Alert Logs          |                                                          | Alert Notification Information Language     Automatic      Chinese English |
| Alert Templates     |                                                          |                                                                            |
| Alert Rules         |                                                          | How to get the DingTalk relief address                                     |
| Alert Contacts      |                                                          | ⊘ approved >>>                                                             |
| Initiative Alert    |                                                          |                                                                            |
|                     |                                                          | CKCancel                                                                   |

Figure 4.3: Setting Alert Contact

Do note that Cloud Monitor requires the email to be verified to be confirmed. There is an Inbox in Email Filter Rules in SendQuick Cloud that capture all the emails. The Email from Alibaba will be logged in this Inbox (see below).

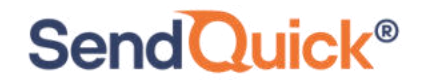

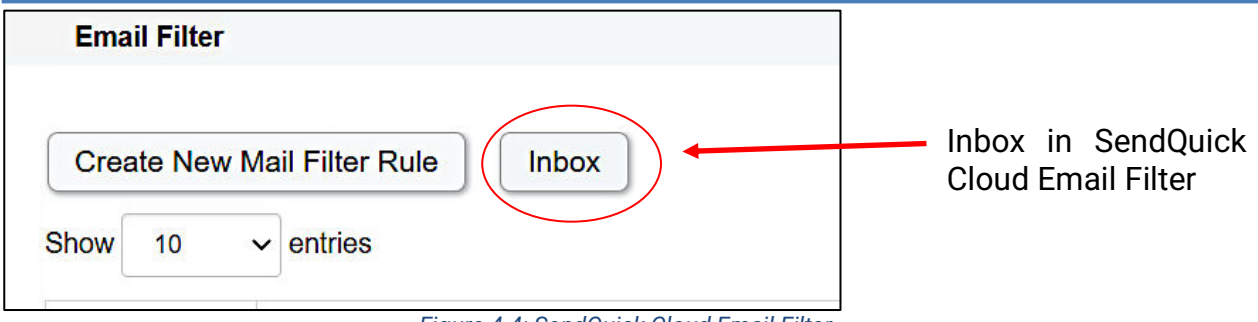

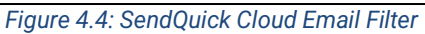

| Show 10 v entries Search:                                 |                                                                                         |                                                                                                    |                             |  |  |  |
|-----------------------------------------------------------|-----------------------------------------------------------------------------------------|----------------------------------------------------------------------------------------------------|-----------------------------|--|--|--|
| 1†<br>From                                                | ∬<br>Subject                                                                            | Content                                                                                                    | Date & 11<br>Time           |  |  |  |
| no-reply@sns.amazonaws.com                                | AWS Notification -<br>Subscription<br>Confirmation                                      | You have chosen to subscribe to the topic: arn:aws:sns:us-west-<br>1:064352110866:test To confirm this subscription                                                                                                    | 26 Jan<br>2021, 16:33<br>PM |  |  |  |
| monitor-<br>sg@monitor.alibabacloud.com                   | Alibaba Cloud Monitor-<br>Email activation code                                         | Alibaba Cloud Monitor-Email check code                                                                                                    | 26 Jan<br>2021, 16:27<br>PM |  |  |  |
| noreplylf02@mail01.huawei.com                             | SMN-Confirming Your<br>Subscription                                                     | Dear Sir or Madam, Welcome to Simple Message Notification (SMN) service. You are invited to subscribe to the topic:                                                                                                    | 26 Jan<br>2021, 16:03<br>PM |  |  |  |
| noreply@notification.us-<br>phoenix-1.oci.oraclecloud.com | Oracle Cloud<br>Infrastructure<br>Notifications Service<br>Subscription<br>Confirmation | You have chosen to subscribe to the topic: test_email (Topic OCID:<br>ocid1.onstopic.oc1.phx.aaaaaaaa7thq7mckml4betyzc                                                                                                    | 26 Jan<br>2021, 15:42<br>PM |  |  |  |
|                                                           | Oracle Olaud                                                                            | we have a second of the second second s | 00.1                        |  |  |  |

Figure 4.5: SendQuick Cloud Email Inbox

Select the Inbox (after Alibaba has sent the Email), click on the Alibaba email message, Click on the Confirm Email link and the confirmation/verified page will confirm the process.

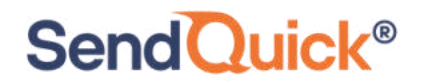

|                                                |                                                                      | _                |
|------------------------------------------------|----------------------------------------------------------------------|------------------|
| Email Filter / Inbox / Email Content           |                                                                      |                  |
|                                                |                                                                      |                  |
| Alibaba Cloud Monitor-Email activation code    | 26 Jan 2021, 16:27 PM                                                |                  |
| From : monitor-sgigmonitor alibabacloud.com    |                                                                      |                  |
|                                                |                                                                      |                  |
|                                                |                                                                      |                  |
|                                                |                                                                      |                  |
| Your E-mail is being added to the cloud m      | onitoring alarm contact sqtest. If you agree, please click https://c | Click and email  |
| m that the activation link is valid for 24 hou | Jrs.                                                                 | is confirmed, as |
|                                                |                                                                      | shown            |
| Alibaba Cloud Monitor                          |                                                                      | in Alibaba page  |
| This is system message and please do not reply |                                                                      |                  |
|                                                |                                                                      |                  |
|                                                | Figure 4.6: Alibaba Cloud Monitor Email                              |                  |
|                                                |                                                                      | ¥                |
|                                                |                                                                      | 7                |
|                                                |                                                                      |                  |
|                                                | Home Products Partners Console Support Help                          |                  |
|                                                |                                                                      |                  |
| Alarm contact has been activated. Thank        | you for your use.                                                    |                  |
|                                                |                                                                      |                  |
| Alibaba Cloud Monitor                          |                                                                      |                  |
| This is system message and please do not reply |                                                                      |                  |
|                                                |                                                                      |                  |
|                                                |                                                                      |                  |
| Follow us : 😭 💟 💼                              | Copyright © Alibaba Cloud 2009-2017 All Right Reserved               |                  |
|                                                |                                                                      |                  |
|                                                |                                                                      | 1                |

Figure 4.7: Alibaba Cloud Page

The Alibaba Email is ready to use as seen below.

| ert Con | tacts           |                 |                                     |                |                       |
|---------|-----------------|-----------------|-------------------------------------|----------------|-----------------------|
| lei     | rt Conta        | acts            |                                     |                |                       |
| Alort   | Contacts Al     | lert Contact G  | 010                                 |                |                       |
| Alert   |                 | iert contact of |                                     | 2              |                       |
| Create  | Alert Contact   | Contactors N    | Enter an instance name              | Q              |                       |
|         | Name            |                 | Email ID                            | DingTalk Robot | Alert Group           |
| <       | sendQuick onC   | loud            | democompany@sg.sendquickoncloud.com | >              |                       |
|         | JS Wong         |                 | jswong@talariax.com                 |                | Default Contact Group |
|         | Add to a contac | t aroun         |                                     |                |                       |
|         |                 |                 |                                     |                |                       |

Figure 4.8: Verified Alert Contact

Once the Alert Contacts is created, you are ready to configure the Alert Rules.

## 4.0 Configure Alert Rules with SMTP and Webhook

In Cloud Monitor, the configuration for Email (SMTP) and webhook is configured in the same rule. Hence, this section will explain both methods in the same configuration.

Select **Alert Rules** and **Create Alert Rule** and you will see the interface to configure the rule as below.

|           | Create Alert Rule t Back to |                                                |                              | The applic         | ation group alert t | emplate can rea | alize batch alert n | anagement of m | sufficiel instances, and support automatic monitoring of new is |
|-----------|-----------------------------|------------------------------------------------|------------------------------|--------------------|---------------------|-----------------|---------------------|----------------|-----------------------------------------------------------------|
| $\langle$ | 1 Related Resource          |                                                |                              |                    |                     |                 |                     |                |                                                                 |
|           | Product                     | ECS                                            | •                            |                    |                     |                 |                     |                |                                                                 |
|           | Resource Range:             | Instances                                      | - 0                          |                    |                     |                 |                     |                |                                                                 |
|           | Instances                   | WWWASP-iZMnct9h9unbexk3a3jenZ0-t4nct9          | th9unbexk3a3jen)             |                    | •                   |                 |                     |                |                                                                 |
|           | Set Alert Rules             |                                                |                              |                    |                     |                 |                     |                |                                                                 |
|           |                             | ivent alert has been moved to event monitoring | g. View the Detail           |                    |                     |                 |                     | Only the top   | p 10 resource combinations can be obtained as examples          |
|           | Alert Rule:                 |                                                | Where is the alort template? |                    |                     |                 | 567                 |                |                                                                 |
|           | Rule Description:           | (Agent) Host.cpu.total(Recommend)              | 1Minute cy *                 | Continue for 1 _ * | Average •           | 20              | Threshold           | *              | No Data                                                         |
|           | +Add Alert Ruk              |                                                |                              |                    |                     |                 |                     |                |                                                                 |
|           | Mute for:                   | 24 h 🔹 🔍                                       |                              |                    |                     |                 |                     |                |                                                                 |
|           | Effective Period            | 00:00 • To: 23:59 •                            |                              |                    |                     |                 |                     |                |                                                                 |

Figure 5.1: Alibaba Cloud Monitor Create Alert Rule Page

Complete the desired resources, rule name, metrics (threshold) and all relevant information in the **Related Resources** and **Set Alert Rules** section as shown above.

Then, move on to **Notification Methods** and you need to select the desired group in the **Notification Contact**, selected Groups. Select the desired group for the rule by moving the list from Left to Right. This is shown in the Figure below.

| Notification             | Contact Group           | All      | Selected Groups 1 count | A |
|--------------------------|-------------------------|----------|-------------------------|---|
| Contact                  | Search                  | Q        | Default Contact Group   |   |
|                          | ITTeam                  |          | _                       |   |
|                          |                         |          |                         |   |
|                          |                         | <        |                         |   |
|                          |                         |          |                         |   |
|                          |                         |          |                         |   |
| $\subset$                | Quickly create a conta  | ct group |                         |   |
|                          |                         |          |                         |   |
| Notification<br>Methods: | Email + DingTalk (Info) | $\geq$   |                         |   |

Figure 5.2: Select Contact Group

You may notice that your contact is not in the group. In the Quickly Create A Contact

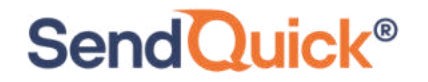

Group, select and you will be able to create a group, as shown below.

| Add Contact Grou  | qu                                                                      |                 |                      | ×   |
|-------------------|-------------------------------------------------------------------------|-----------------|----------------------|-----|
| Group Name:       | ITTeam                                                                  |                 |                      |     |
|                   | Must contain 1-20 characters, including 0<br>numbers, underscores or \- | Chinese and Eng | ish characters,      |     |
| elected Contacts: | Existing Contacts (Create Alert Contact)                                | All             | Selected Contacts    | All |
|                   | Enter the contact name<br>sendQuick onCloud                             | Q               | JS Wong              |     |
|                   |                                                                         | <               |                      |     |
|                   |                                                                         |                 |                      |     |
|                   |                                                                         |                 | Selected 1 instances |     |

Figure 5.3: Create a New Group with Contacts

Once the group is created, you will be able to select from the Left Box to the Right Group Box, as shown in the earlier Figure. Select the required group and Choose **Email+Dingtalk** for Notification Methods.

This indicate the intention to use Email as the notification method.

Scroll down the page and you will notice the Email subject. You can complete the desired **Email Subject** when the email is sent. You can complete the **Remark** as well.

| Email Subject: | Notification From Alibaba Cloud                                                               |   |
|----------------|-----------------------------------------------------------------------------------------------|---|
| Email Remark:  | Optional                                                                                      |   |
|                |                                                                                               |   |
|                |                                                                                               |   |
| HTTP CallBack: | https://sg.sendquickoncloud.com/alibaba/alibaba_process.php?cov=democompany&kev=e42a79c7546b3 | Ø |
|                |                                                                                               |   |
|                |                                                                                               |   |
|                |                                                                                               |   |
| Confirm        | Cancel                                                                                        |   |

#### Figure 5.4: Email Subject and Webhook

Cloud Monitor group the Webhook configuration in the same Rule page. This is in the **HTTP Callback** URL. You can configure by inserting the Integration URL from Section 2.2. This is the webhook that will send the alert metric from Cloud Monitor to SendQuick Cloud. Once the rule is **Confirmed**, the summary page will display the rule as below.

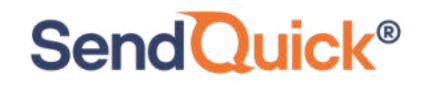

| lert Rules t Back       |                |         |                            |                                                                                  |                                                                                            |                         |                                             |    |
|-------------------------|----------------|---------|----------------------------|----------------------------------------------------------------------------------|--------------------------------------------------------------------------------------------|-------------------------|---------------------------------------------|----|
| Threshold Value Alert   | Event Alert    |         |                            |                                                                                  |                                                                                            |                         |                                             |    |
| Create Alert Rule Enter | to search.     |         | Search                     |                                                                                  |                                                                                            |                         |                                             |    |
| Rule Name               | Status (All) 👻 | Enable  | Metrics (All) 👻            | Dimensions (All) 👻                                                               | Alert Rules                                                                                | Product Name<br>(All) 👻 | Notification<br>Contact                     |    |
| Alibaba Alert           | OK Enabled     | Enabled | (Agent) Host.cpu.total(Rec | Instance Name:WWW<br>ASP-iZt4nct9h9unbex<br>k3a3jenZ(i-t4nct9h9u<br>nbexk3a3jen) | (Agent) Host.cpu.total<br>(Recommend) >=50% I<br>nfo Give an alert 1 con<br>secutive times | ECS                     | ITTeam View                                 |    |
| ו                       | ⊘ок            | Enabled | IOPSUtilization            | Instance Name:sqio(r<br>m-gs5r2wkor786myl8<br>7)                                 | IOPSUtilization >=80%<br>Info Give an alert 3 con<br>secutive times                        | RDS-DB                  | Default Contac<br>t Group <mark>View</mark> | Мо |
|                         |                |         |                            | Instance Namespio(r                                                              | ConnectionsUtilization                                                                     |                         |                                             |    |

Figure 5.5: New Rule Completed

You can create more rules, as desired and use either Email or webhook to send the notifications to SendQuick Cloud.

Upon completion, you can start using SendQuick Cloud and configure all the filter/policies and user roster to receive the alerts on their phones. For more SendQuick Cloud configuration, refer to SendQuick Cloud User Manual or Video Tutorial.